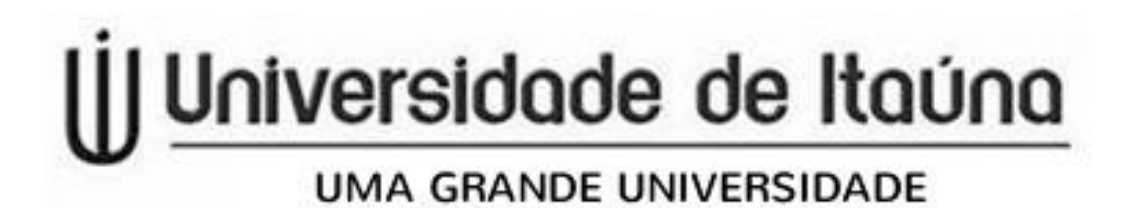

## Solicitação de Requerimentos -Protocolo Digital-

- 1-Entre no site da Universidade de Itaúna https://site.uit.br
- 2-Clique em Alunos :: Área do aluno

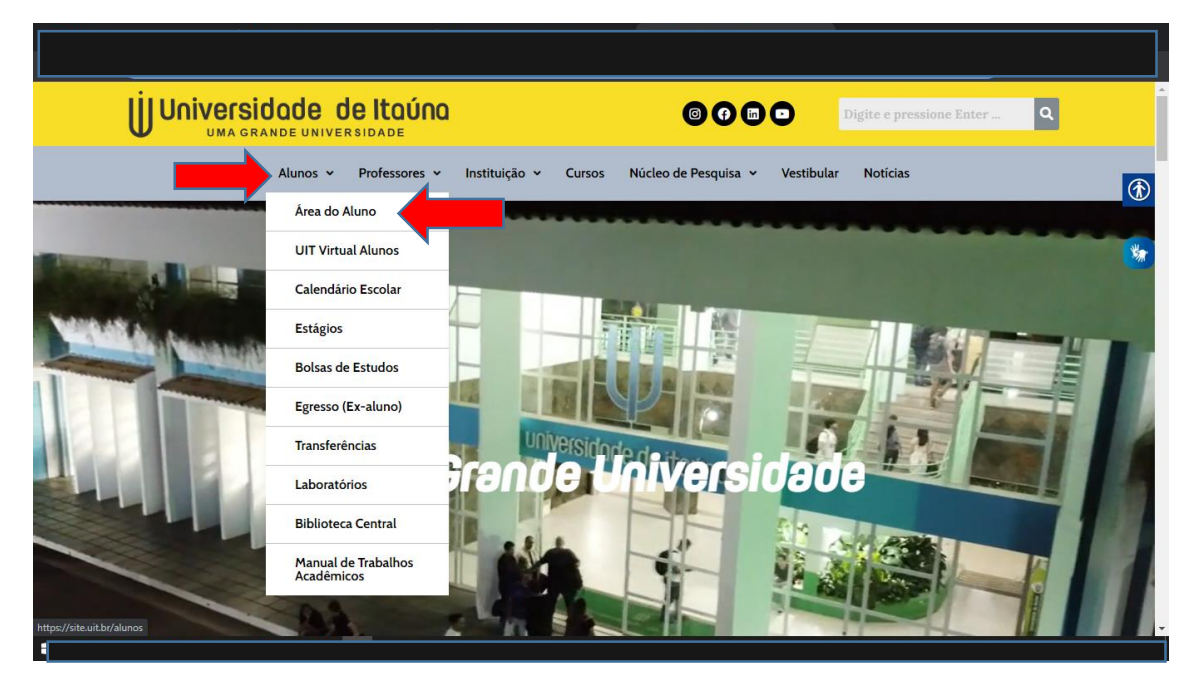

## 3-Clique em PORTAL DO ALUNO;

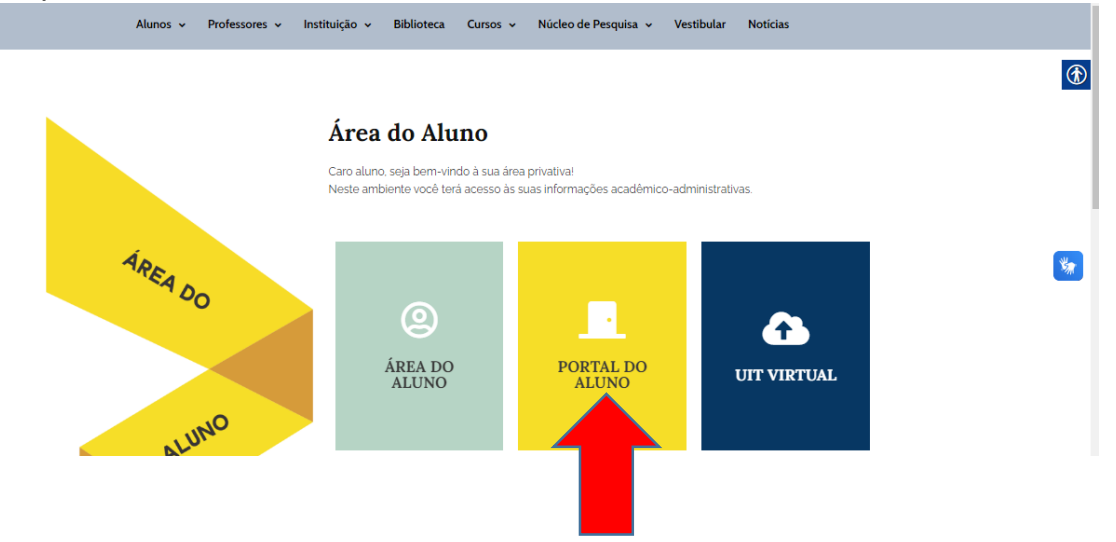

4-Você será direcionado para preencher login e senha no portal do aluno. Preencha com seu CPF(somente números) e sua senha( caso ainda não tenha

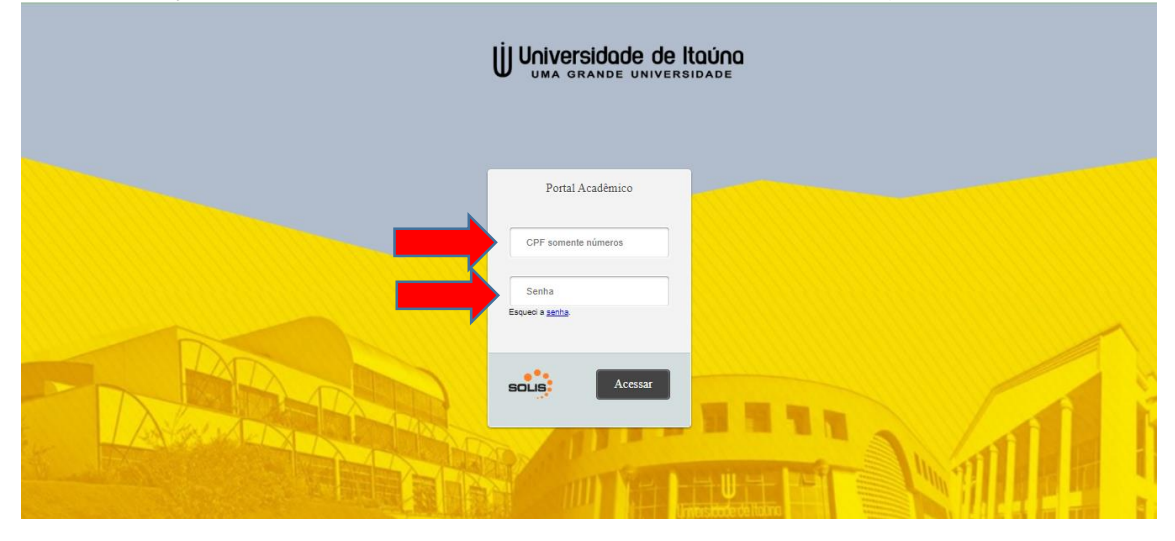

feito alteração em sua senha ,utilize a padrão: 9 primeiros digitos do seu CPF).

5-Clique em Solicitação de protocolo.

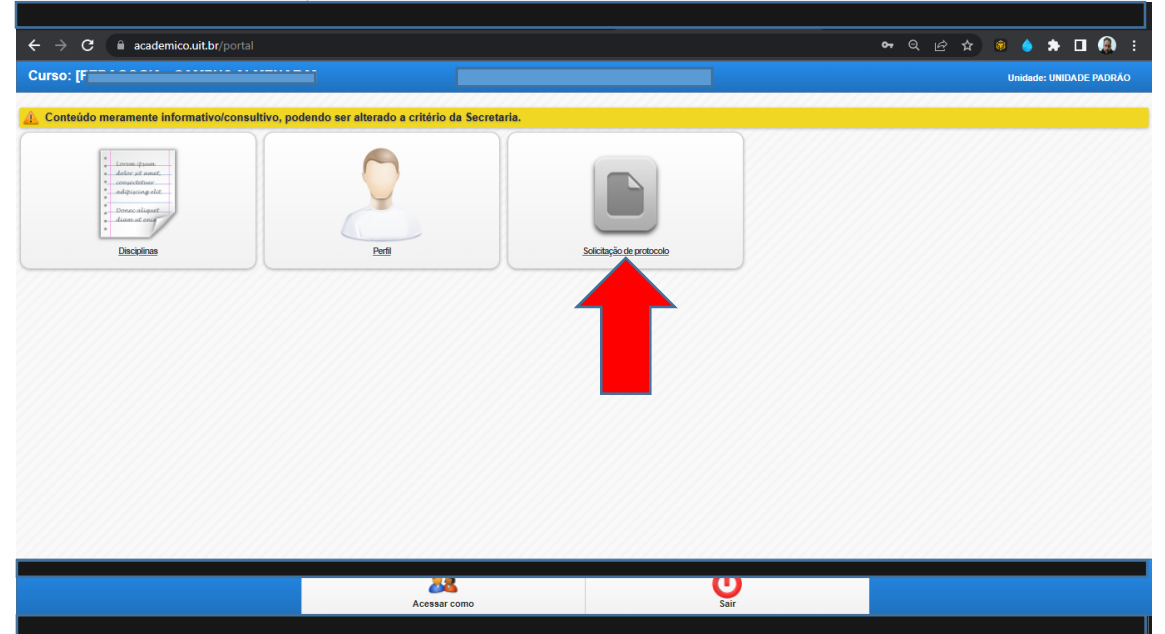

## 6-Clique em Adicionar Solicitação.

| Curso: [l              | 1                        |                |            |              |      |          | Unidade: UNIDADE PADRÃO |  |  |  |  |
|------------------------|--------------------------|----------------|------------|--------------|------|----------|-------------------------|--|--|--|--|
| Adicionar solicitação  |                          |                |            |              |      |          |                         |  |  |  |  |
| Solicitações em aberto |                          |                |            |              |      |          |                         |  |  |  |  |
| Αção                   | Solicitante              | Nº Sa          | plicitação | Assunto      | Data | Situação | Urgente                 |  |  |  |  |
| Solicitações finaliza  | Solicitações finalizadas |                |            |              |      |          |                         |  |  |  |  |
| Ação                   | Solicitante              | Nº Solicitação |            | Assunto      | Data | Situação | Urgente                 |  |  |  |  |
|                        |                          |                |            |              |      |          |                         |  |  |  |  |
|                        |                          |                |            |              |      |          |                         |  |  |  |  |
|                        |                          |                |            |              |      |          |                         |  |  |  |  |
|                        |                          |                |            |              |      |          |                         |  |  |  |  |
|                        |                          |                |            |              |      |          |                         |  |  |  |  |
|                        |                          |                |            |              |      |          |                         |  |  |  |  |
|                        |                          |                | +          | <u>88</u>    |      |          |                         |  |  |  |  |
|                        |                          | Inicio         | Voltar     | Acessar como | Sair |          |                         |  |  |  |  |

## 7-Escolha o 'Assunto' do requerimento e preencha todos os dados solicitados.

| Curso:               |        | a      |              |      | Unidade: UNIDADE PADRÃO |
|----------------------|--------|--------|--------------|------|-------------------------|
| Assunto              |        |        |              |      |                         |
| Selecione o assunto: |        |        |              |      |                         |
| Selecione 📀          |        |        |              |      |                         |
|                      |        |        |              |      |                         |
|                      |        | Voltar | Finalizar    |      |                         |
|                      |        |        |              |      |                         |
|                      |        |        |              |      |                         |
|                      |        |        |              |      |                         |
|                      |        |        |              |      |                         |
|                      |        |        |              |      |                         |
|                      |        |        |              |      |                         |
|                      |        | +      |              | (h)  |                         |
|                      | Inicio | Voltar | Acessar como | Sair |                         |

Após preencher clique em finalizar.

Acompanhe sempre o andamento do protocolo clicando no ícone:

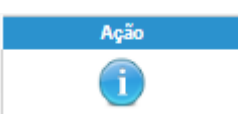

Em caso de dúvidas ou informações adicionais, procure o(a) secretário(a) do curso.